# POSITIVE PAY JOB AID

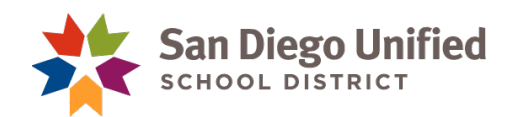

#### A few important points to keep in mind:

- Please be sure to use the PWS file format.
- Substitutes must be trained and given rights in Access in order to issue checks.
- Exceptions must be corrected **prior to 3:00 p.m Pacific Time, daily**. Please setup an out of office email message when you are out. Fiscal Control will monitor your exceptions when you're away.
- Exceptions not corrected will result in the check being returned to the payee.
- Checks should not be released to payee until 24 hours after the positive pay data has been uploaded.
- Contact janschutz@sandi.net or croberts@sandi.net for assistance.

### **Uploading Positive Pay File to JP Morgan**

Before you Log-in to Chase, you need to have ready an Excel Report File from School Cash with a list of the checks you wish to notify the bank that is OK to PAY.

#### From School Cash:

- Run report #11
- Enter date (checks ready for positive pay)
- Select transaction type: CHECKS
- Sort report by: transaction type /#

#### **EXAMPLE A:**

|                                                                                                    | Customized Transaction Repor                                                                                                    | t                  |
|----------------------------------------------------------------------------------------------------|----------------------------------------------------------------------------------------------------|--------------------|
|                                                                                                    |                                                                                                    |                    |
|                                                                                                    | School Year: 2022-2023 V                                                                                                    |                    |
| Range Of Dates                                                                                        |                                                                                                    | Sort Report By     |
| Enter the Ran                                                                                         | ge of Dates then Click Continue                                                                                                    | Opate              |
| Report Start Date                                                                                     | Report End Date                                                                                                    | Category Name      |
|                                                                                                    |                                                                                                    |                    |
| 04/03/2023                                                                                            | 04/03/2023                                                                                                    |                    |
|                                                                                                    |                                                                                                    | Category Umbre     |
|                                                                                                    |                                                                                                    | Iransaction Type   |
| Select Categories to include:                                                                         | Select Category Numbers to include:                                                                                                    | GL Department      |
| Select All Categories                                                                                 | Select All Category Numbers                                                                                                    | ⊖ GL Name          |
| Academic League Club                                                                                  | 1000                                                                                                    | Show:              |
| Accounts Payable                                                                                      | 1001                                                                                                    | GL Department      |
| Accounts Receivable                                                                                   | 1002                                                                                                    | GL Name            |
| ACE Club                                                                                              | 1003                                                                                                    | Select Contact Per |
| Acts of Kindness Club                                                                                 | 1004                                                                                                    | Select Contact Fel |
| All Eamala Danca Club                                                                                 | 1005                                                                                                    |                    |
| Air emale Dance Club                                                                                  | 1000                                                                                                    | Enter Description: |
|                                                                                                    |                                                                                                    |                    |
| Select Category Umbrella(s) to Include:                                                               | Select Umbrella Types to include:                                                                                                    | Transaction #:     |
| Select All Category Umbrellas                                                                         | Select All Umbrella Types                                                                                                    |                    |
| Assessed Develop                                                                                      | Assessments Develople                                                                                                    | Credit:            |
| Accounts Payable                                                                                      | Accounts Payable                                                                                                    | <> 🗸               |
| Administration                                                                                        | Accounts Receivable                                                                                                    | Debit:             |
| Administration                                                                                        | Cash On Hand                                                                                                    |                    |
| Administration                                                                                        | District-wide                                                                                                    | Total:             |
| ASB General                                                                                           | District-Wide-A                                                                                                    |                    |
| ASB P Card Payable                                                                                    | District-Wide-L                                                                                                    |                    |
| Select Transaction Types to include:<br>Select All Transaction Types<br>BnkTransf<br>Cashbox<br>Check | Select Memo Names to include:<br>Select All Memo Names<br>ASB Card sale - orientation<br>hoodie sale 8/23/21 orientation<br>pe shirt sale 8/23/21 orientation |                    |
|                                                                                                    |                                                                                                    |                    |
| CreditMemo                                                                                            | pe short sale 8/23/21 orientation                                                                                                    |                    |
| CreditMemo<br>DebitMemo                                                                               | pe short sale 8/23/21 orientation<br>SDHS entry fees                                                                                                    |                    |

#### Convert to Excel – Data Only EXAMPLE B Adobe Acrobat (PDF) Microsoft Excel 97-2000 (XLS) Microsoft Excel 97-2000 - Data Only (XLS) Microsoft Word (RTF) Customized Transaction Report 02/23/2023..02/23/2023 Date Range

# Save as Excel CSV (comma delimited) Will look like this... (EXAMPLE C)

| Our Great High School | Customized  | REPORT #11                                        | Checking | 08/01/2023. | JPMorga | Date Range | 2023-2024 |
|-----------------------|-------------|---------------------------------------------------|----------|-------------|---------|------------|-----------|
|                       | Transaction |                                                   |          | .08/08/2023 | n Chase |            |           |
|                       | Report      |                                                   |          |             | Bank    |            |           |
|                       |             |                                                   |          |             |         |            |           |
| Check                 |             |                                                   |          |             |         |            |           |
| 10008                 | 8/9/2023    | STAPLES 5527/Office Supplies Inv 2352126          |          | \$141.02    | \$0.00  | \$140.03   | 8/2/2023  |
| 10009                 | 8/9/2023    | JP Morgan Chase 5527/Banking Supplies Inv 2152252 |          | \$70.00     | \$0.00  | \$35.00    | 8/3/2023  |
| 10010                 | 8/9/2023    | Costco Inc 5525/Printing Supplies Inv 3636323     |          | \$260.00    | \$0.00  | \$253.74   | 8/4/2023  |
| 10011                 | 8/10/2023   | John Doe 5526/Computer Repair Inv 123             |          | \$292.22    | \$0.00  | \$652.04   | 8/6/2023  |
| 10012                 | 8/10/2023   | Mary Alexander 5527/Office Supplies Inv 23556     |          | \$184.44    | \$0.00  | \$185.44   | 8/9/2023  |

## Format/Modify Excel File:

Microsoft Word - Editable (RTF)

Print

-

- 1. DELETE all headers and footers.
- 2. Delete any voids as those don't need to be reported.
- 3. INSERT two columns to the Far Left. See example D
- 4. Column 1: Is for Item number. The item number should always be 1 if a person has two lines but it is the same check number then merge the amount delete the second line. Column is formated as General and LEFT justified.
- 5. Column 2: Is for the School Bank Account number. It shows in Example D in truncated form. This is formated as General and RIGHT justified.
- 6. Select check# Column This is formatted General and RIGHT Justified
- Select DATE Column, Highlight <u>only</u> those cells with a date in it. Do not select the entire column. Right click and Format Cell to Custom then highlight the space below type and change to mmddyy. See number 8

2022-2023

8.

- 9. Move the Amount Column between Date and Payee Columns This column is RIGHT justified and formatted as General.
- 10. Insert a Column between the amount of the check and the Payee information.
- 11. Select each payee name and DELETE any information besides the Name as it appears on the PAYEE line of the check. See Examples C and D Formatted as General and LEFT Justified.
- 12. Next Column is Blank.
- 13. Delete any other columns that have information in them.
- 14. Save as CSV file format. THIS IS VERY IMPORTANT!!

# Example of file ready for upload: <mark>(item# , acct#, ck#, date, Amount, Blank Column,</mark> Payee, Blank Column)

JP Morgan Chase

Mary Alexander

Costco Inc John Doe

When completed your file should look like this. EXAMPLE D

| 1 | 7.18E+08 | 10008 | 080923 | 141.02 |
|---|----------|-------|--------|--------|
| 1 | 7.18E+08 | 10009 | 080923 | 70     |
| 1 | 7.18E+08 | 10010 | 080923 | 260    |
| 1 | 7.18E+08 | 10011 | 081023 | 292.22 |
| 1 | 7.18E+08 | 10012 | 081023 | 184.44 |

 1
 7.18E+08
 10008
 080923
 141.02
 STAPLES

| Column Name           | Length | Field Description                 | Valid Values                                                                                                    |
|-----------------------|--------|-----------------------------------|----------------------------------------------------------------------------------------------------|
| Transaction Indicator | 1      | Indicates the check type          | I = Issue, C = Cancel, S = Stop, R = Revoke Stop, or                                                                                                    |
|                       |        |                                   | 1 = Issue, 2 = Cancel, 3 = Stop, 4 = Revoke Stop                                                                                                    |
| Account Number        | 17     | Account number check was          |                                                                                                    |
|                       |        | issued against                    |                                                                                                    |
| Check Number          | 10     | Check number issued               |                                                                                                    |
| Check Date            | 6      | Date the check was issued         | MMDDYY.                                                                                                    |
| Check Amount          | 11     | Amount of check                   | 11 digits (including decimal point and two-cent<br>digits) are the maximum amount. An amount that<br>does not include the decimal point and two-digit<br>cents will be considered a whole number. Maximum<br>dollar limit that will be accepted is<br>\$99,999,999.99. |
| Narratives            | 30     | Additional information pertaining |                                                                                                    |
| Payee 1               | 40     | First payee name on check         |                                                                                                    |
| Payee 2               | 40     | Second payee name on<br>check     |                                                                                                    |

# **READY TO UPLOAD FILE TO JP Morgan ACCESS:** Log-in to JP Morgan ACCESS

- 1. Log into JP Morgan Access
- 2. Click on Checks

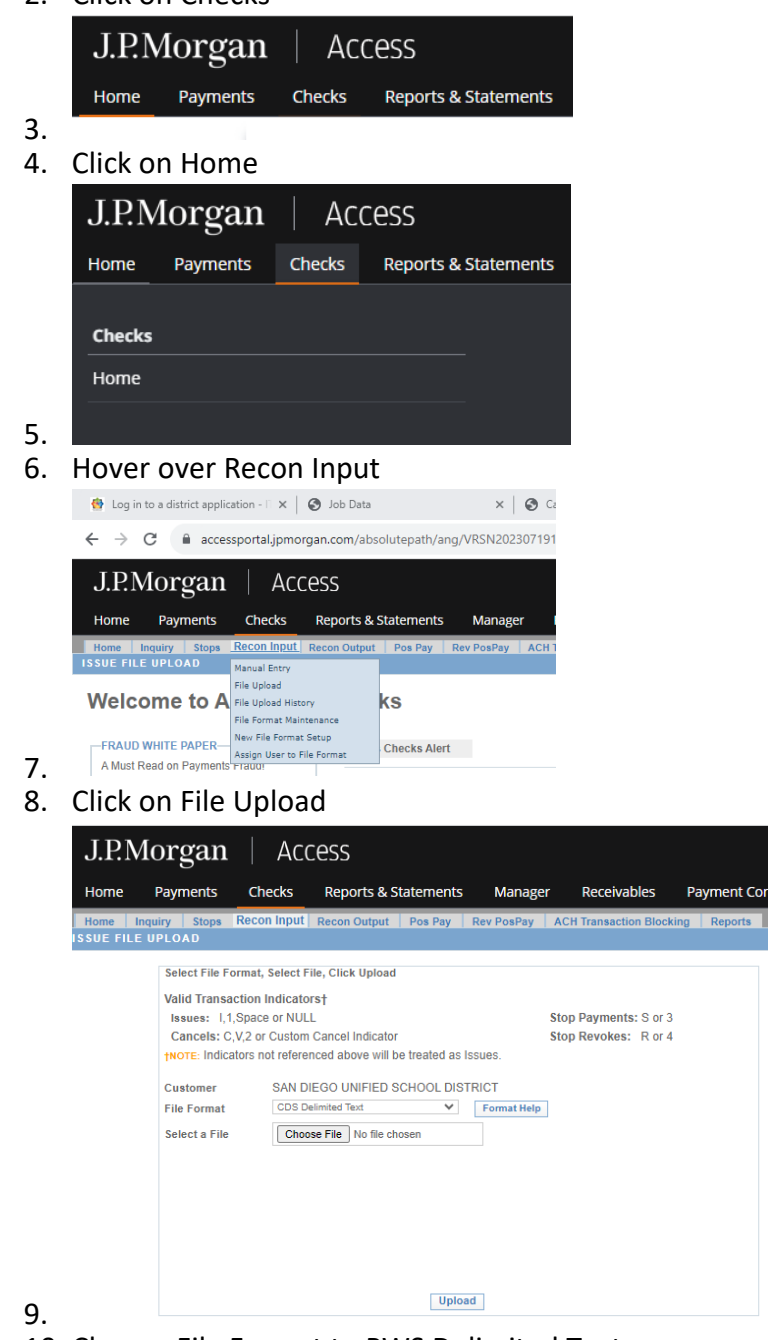

10. Change File Format to PWS Delimited Text

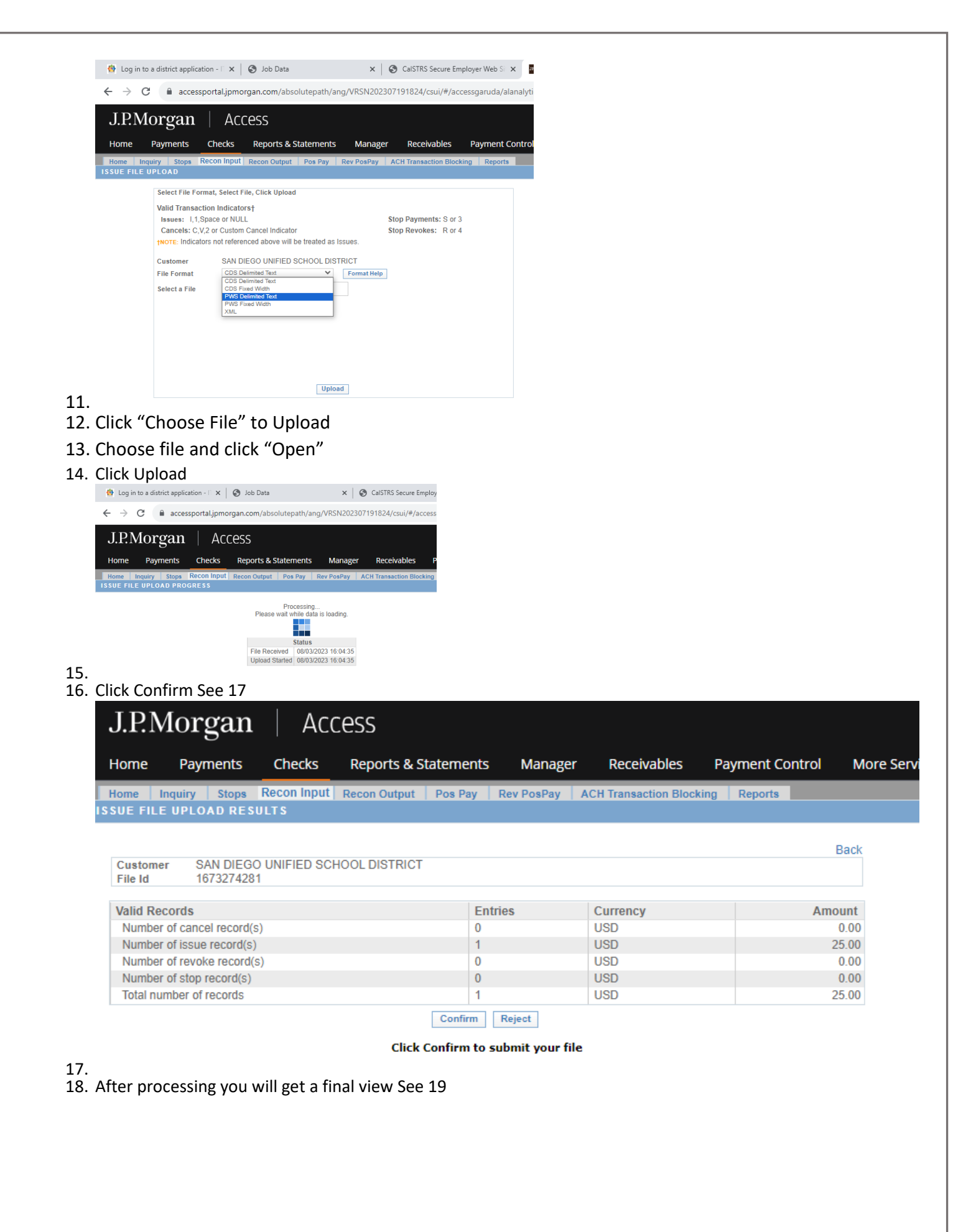

| nome Pa                                                                                        | yments Checks                                                                                                    | Reports & Stat                                                                                     | ements Manager                                                                                                    | r Receivables Paymer                                         | nt Control                                                         |
|------------------------------------------------------------------------------------------------|----------------------------------------------------------------------------------------------------|----------------------------------------------------------------------------------------------------|----------------------------------------------------------------------------------------------------|--------------------------------------------------------------|--------------------------------------------------------------------|
| Home Inquiry                                                                                   | Stops Recon Inpu                                                                                                    | t Recon Output F                                                                                   | os Pay Rev PosPay                                                                                                    | ACH Transaction Blocking Repo                                | orts                                                               |
| SUE FILE UPL                                                                                   | OAD HISTORY                                                                                                    |                                                                                                    |                                                                                                    |                                                              |                                                                    |
| Customer S                                                                                     | AN DIEGO UNIFIED SC                                                                                                    | HOOL DISTRICT                                                                                      |                                                                                                    |                                                              | Upload                                                             |
| File Format                                                                                    | ALL                                                                                                    | ~                                                                                                  | File Status ALL                                                                                                    |                                                              |                                                                    |
| Start Data                                                                                     | 07/29/2023                                                                                                    |                                                                                                    | End Data 08/03/202                                                                                                    | 3                                                            |                                                                    |
| Start Date                                                                                     | 0772572025                                                                                                    |                                                                                                    | Cild Date 00/03/202                                                                                                    |                                                              | Sea                                                                |
|                                                                                                |                                                                                                    |                                                                                                    |                                                                                                    |                                                              |                                                                    |
| File ID /<br>Details                                                                           | Date / Time                                                                                                    | User ID                                                                                            | File Format                                                                                                    | File Status                                                  | File Tota                                                          |
| Dotuno                                                                                         |                                                                                                    | JEFANSCHUTZ                                                                                        | PWS Delimited Text                                                                                                    | Ready For Backend Processing                                 | Totals                                                             |
| 1673274281                                                                                     | 08/03/2023 16:14:18                                                                                                    | VENTIONICIE                                                                                        |                                                                                                    |                                                              | 100010                                                             |
| 1673274281<br>1673271873                                                                       | 08/03/2023 16:14:18                                                                                                    | JEFANSCHUTZ                                                                                        | PWS Delimited Text                                                                                                    | Error                                                        | Totals                                                             |
| 1673274281<br>1673271873<br>1673270575                                                         | 08/03/2023 16:14:18<br>08/03/2023 16:11:39<br>08/03/2023 16:09:35                                                                                                    | JEFANSCHUTZ<br>JEFANSCHUTZ                                                                         | PWS Delimited Text<br>PWS Delimited Text                                                                                   | Error<br>Error                                               | Totals                                                             |
| 1673274281<br>1673271873<br>1673270575<br>1673268709                                           | 08/03/2023 16:14:18<br>08/03/2023 16:11:39<br>08/03/2023 16:09:35<br>08/03/2023 16:07:22                                                                                             | JEFANSCHUTZ<br>JEFANSCHUTZ<br>JEFANSCHUTZ                                                          | PWS Delimited Text<br>PWS Delimited Text<br>PWS Fixed Width                                                                | Error<br>Error<br>Error                                      | Totals<br>Totals<br>Totals                                         |
| 1673274281<br>1673271873<br>1673270575<br>1673268709<br>1673268285                             | 08/03/2023 16:14:18<br>08/03/2023 16:11:39<br>08/03/2023 16:09:35<br>08/03/2023 16:07:22<br>08/03/2023 16:06:34                                                                      | JEFANSCHUTZ<br>JEFANSCHUTZ<br>JEFANSCHUTZ<br>JEFANSCHUTZ                                           | PWS Delimited Text<br>PWS Delimited Text<br>PWS Fixed Width<br>PWS Delimited Text                                          | Error<br>Error<br>Error<br>Error                             | Totals<br>Totals<br>Totals<br>Totals<br>Totals                     |
| 1673274281<br>1673271873<br>1673270575<br>1673268709<br>1673268285<br>1673266409               | 08/03/2023 16:14:18<br>08/03/2023 16:11:39<br>08/03/2023 16:09:35<br>08/03/2023 16:07:22<br>08/03/2023 16:06:34<br>08/03/2023 16:06:34                                               | JEFANSCHUTZ<br>JEFANSCHUTZ<br>JEFANSCHUTZ<br>JEFANSCHUTZ<br>JEFANSCHUTZ<br>JEFANSCHUTZ             | PWS Delimited Text<br>PWS Delimited Text<br>PWS Fixed Width<br>PWS Delimited Text<br>PWS Delimited Text                    | Error<br>Error<br>Error<br>Error<br>Error                    | Totals<br>Totals<br>Totals<br>Totals<br>Totals<br>Totals           |
| 1673274281<br>1673271873<br>1673270575<br>1673268709<br>1673268285<br>1673266409<br>1672454005 | 08/03/2023 16:14:18<br>08/03/2023 16:11:39<br>08/03/2023 16:09:35<br>08/03/2023 16:07:22<br>08/03/2023 16:06:34<br>08/03/2023 16:06:34<br>08/03/2023 16:04:35<br>08/03/2023 06:46:24 | JEFANSCHUTZ<br>JEFANSCHUTZ<br>JEFANSCHUTZ<br>JEFANSCHUTZ<br>JEFANSCHUTZ<br>JEFANSCHUTZ<br>CARSLONE | PWS Delimited Text<br>PWS Delimited Text<br>PWS Fixed Width<br>PWS Delimited Text<br>PWS Delimited Text<br>PWS Fixed Width | Error<br>Error<br>Error<br>Error<br>Error<br>Sent To Backend | Totals<br>Totals<br>Totals<br>Totals<br>Totals<br>Totals<br>Totals |

# Manual Entry of Positive Pay Items to JP Morgan

Rev. 08/2023

The other option is Manual Entry. Log into JP Morgan

- 1. Click on Checks
  - a. Click on Home

| J.P.Morgan Access                                                                                                    |
|----------------------------------------------------------------------------------------------------|
| Home Payments Checks Reports & Statements Manager Receivables                                                         |
| Checks                                                                                                    |
| Home                                                                                                    |
|                                                                                                    |
| <ul> <li>b. Hover over Recon Input until a menu appears below See pic be</li> <li>c. Click on Manual Entry</li> </ul> |
| 2 My Meetings - Zoom X S Login - PaymentNet - JP Morgan X S Job Data                                                  |
| ← → C 🔒 accessportal.jpmorgan.com/absolutepath/ang/VRSN202304261816/c                                                 |
| J.P.Morgan Access                                                                                                    |
| Home Payments Checks Reports & Statements Manager Receiv                                                              |
| Home Inquiry Stops Recon Input Recon Output Pos Pay Rev PosPay ACH Transac                                            |
| Wanual Entry<br>File Upload<br>File Upload History<br>File Format Maintenance                                         |
| FRAUD WHITE PAPER<br>Assign User to File Format Setup<br>Assign User to File Format                                   |
| pg. o                                                                                                    |

|                                                                                                    | <ol> <li>Enter the date</li> <li>Enter the chec</li> <li>Enter the Amo</li> <li>Enter the Paye</li> <li>Click Add (The         <ul> <li>Ensure</li> <li>If you have ado</li> <li>If you are finid</li> </ul> </li> </ol> | that is on t<br>k number<br>unt of the<br>e Name in<br>checks will<br>that the ch<br>ditional che | the check<br>check<br>Payee Name<br>appear belo<br>necks entere<br>ecks repeat s | e 1<br>ow)<br>d are cor<br>steps 1 th             | rect<br>rough 5 |   |
|----------------------------------------------------------------------------------------------------|----------------------------------------------------------------------------------------------------|---------------------------------------------------------------------------------------------------|----------------------------------------------------------------------------------|---------------------------------------------------|-----------------|---|
|                                                                                                    | 8. Click Confirm                                                                                                    | ieu click St                                                                                      | John                                                                             |                                                   |                 |   |
| J.P.Morgan                                                                                                    | Access                                                                                                    |                                                                                                   |                                                                                  |                                                   |                 |   |
| Home Payments Ch                                                                                                    | ecks Reports & State                                                                                                    | ments Ma                                                                                          | nager Receiv                                                                     | vables M                                          | ore Services    |   |
| Home Inquiry Stops Reco                                                                                                    | n Input Recon Output Po                                                                                                    | s Pay Rev Pos                                                                                     | Pay ACH Transac                                                                  | ction Blocking                                    | Reports         |   |
| Account * 718252823-MADISON H                                                                                                    | IIGH SCHOOL                                                                                                    | ~                                                                                                 |                                                                                  | Transac                                           | tion Totals     |   |
| Tran Type *<br>Sisue Cancel<br>Check Number *                                                                                                    | Date *<br>05/19/2023<br>Amount(USD) *                                                                                                    |                                                                                                   | Type<br>Total Is<br>Total Ca<br>Grand T                                          | Er<br>sue(s)<br>ancel(s)<br>Fotal<br>*Indicates r | equired values  | t |
| Payee Name 1                                                                                                    |                                                                                                    |                                                                                                   |                                                                                  | Add                                               | Clear           |   |
| Payee Country<br>Select Country                                                                                                    | ~                                                                                                    |                                                                                                   |                                                                                  |                                                   |                 |   |
| Payee State<br>Select State<br>Product Code/for eschest                                                                                                    | Payee Postal Code                                                                                                    | Add Stree                                                                                         | et/City                                                                          |                                                   |                 |   |
| Additional Data                                                                                                    |                                                                                                    |                                                                                                   |                                                                                  |                                                   |                 |   |
| ►NOTE Payee Line(s) required for Pa                                                                                                    | yee Verification Service. Payee                                                                                                    | lines must be enter                                                                               | red in Payee Line field                                                          | ds as they appea                                  | ar on checks.   | _ |
| Check                                                                                                    |                                                                                                    |                                                                                                   | Payee Name                                                                       | Additional                                        | Alternate       |   |
| # Account Number                                                                                                    | Amount Date                                                                                                    | Туре                                                                                              | and Address                                                                      | Data                                              | Action          |   |
| J.P.Morgan Access<br>Home Payments Checks Re<br>Home Inquiry Stops Recon Input Rec<br>SSUE MANUAL ENTRY<br>Account * [718252823-MADISON HIGH SCHOOL<br>Tran Type * D | S<br>ports & Statements Manager<br>on Output Pos Pay Rev PosPay J<br>~                                                                                                    | Receivables<br>ACH Transaction Blocking<br>Trans                                                  | More Services                                                                    |                                                   |                 |   |

|       | -Select State | e<br>ate            | ~        | Payee Pos    | stal Code     | Add Str        | et/City                   |                      |                     |
|-------|---------------|---------------------|----------|--------------|---------------|----------------|---------------------------|----------------------|---------------------|
| F     | Product Co    | de(for escheatme    | nt purp  | oses only)   |               |                |                           |                      |                     |
| 4     | Additional    | Data                |          |              |               |                |                           |                      |                     |
| FE Pa | ayee Line(s   | ) required for Paye | e Verifi | ation Servio | ce. Payee lin | es must be ent | red in Payee Line f       | ields as they appear | on checks.          |
|       |               |                     |          |              |               |                |                           |                      | Submit              |
| Acco  | ount          | Check<br>Number     |          | Amount       | Date          | Туре           | Payee Name<br>and Address | Additional<br>Data   | Alternate<br>Action |

Check Number ★ Payee Name 1 Payee Name 2 Payee Country --Select Country--

~

|                                                                                             | yee Line(s) requi                                                                                                    | red for Payee \                 | erification Servi                                                   | ce. Payee lines | must be entered   | d in Payee Line fi | elds as they          | appear or             | h checks.        |          |
|---------------------------------------------------------------------------------------------|----------------------------------------------------------------------------------------------------|---------------------------------|---------------------------------------------------------------------|-----------------|-------------------|--------------------|-----------------------|-----------------------|------------------|----------|
|                                                                                             |                                                                                                    |                                 |                                                                     |                 |                   |                    |                       |                       |                  | Submit   |
| Acco                                                                                        | ount Num                                                                                                    | ber                             | Amount                                                              | Date            | Туре              | and Address        | Data                  | nal                   | Alterna          | ate<br>1 |
| J.P.N                                                                                       | Morgai                                                                                                    | n   A                           | ccess                                                               |                 |                   |                    |                       |                       |                  |          |
| Home                                                                                        | Payments                                                                                                    | Checks                          | Reports                                                             | & Statemen      | its Mana          | ger Recei          | vables                | More S                | Services         |          |
| lome                                                                                        | Inquiry Stop                                                                                                    | Recon Inp                       | ut Recon Out                                                        | out Pos Pay     | Rev PosPay        | ACH Transa         | ction Blocki          | ng Rep                | oorts            |          |
| UE MA                                                                                       | NUAL ENTRY                                                                                                    |                                 |                                                                     |                 |                   |                    |                       |                       |                  |          |
| count +                                                                                     | 718252823_MA                                                                                                    |                                 | сноог                                                               |                 | ~                 |                    | Trar                  | saction T             | otals            |          |
| ,count X                                                                                    | 710232023-1014                                                                                                    | DISON HIGH S                    | Deter                                                               |                 | •                 | Туре               |                       | Entries               |                  | Amount   |
|                                                                                             | nan Type \star<br>Issue 🔿 Can                                                                                                    | cel                             | 05/19/2                                                             | 2023            | 9                 | Total Is           | sue(s)                |                       |                  |          |
| 6                                                                                           | haak Number a                                                                                                    |                                 |                                                                     |                 |                   | Total Ci           | ancei(s)              |                       |                  |          |
|                                                                                             |                                                                                                    | Δn                              | ount/USD) 🞍                                                         |                 |                   | Grand              | Total                 |                       |                  |          |
|                                                                                             | neck Number 🗙                                                                                                    | An                              | iount(USD) 🗶                                                        |                 |                   | Grand              | Total<br>*Indica      | tes require           | d values         |          |
| P                                                                                           | ayee Name 1                                                                                                    | An                              | iount(USD) *                                                        |                 | 1                 | Grand              | Total<br>*Indica      | tes require<br>dd Cle | ed values<br>ear |          |
| P                                                                                           | ayee Name 1                                                                                                    |                                 | iount(USD) *                                                        |                 | ]                 | Grand              | Total<br>*Indica      | tes require<br>dd Cle | ed values<br>ear |          |
| P                                                                                           | ayee Name 1<br>ayee Name 2                                                                                                    |                                 | iount(USD) *                                                        |                 | ]                 | Grand              | Total<br>*Indica      | tes require<br>dd Cle | ed values<br>⊧ar |          |
| P                                                                                           | ayee Name 1<br>ayee Name 2<br>ayee Country                                                                                                    |                                 | iount(USD) *                                                        |                 | ]                 | Grand              | Total<br>*Indica<br>A | tes require<br>dd Cle | ed values<br>ear |          |
| P.                                                                                          | ayee Name 1<br>ayee Name 2<br>ayee Country<br>-Select Country                                                                                           |                                 | v                                                                   |                 | ]                 | Grand              | Total *Indica         | dd Cle                | ed values<br>ar  |          |
| P.<br>P.<br>P.<br>P.                                                                        | ayee Name 1<br>ayee Name 2<br>ayee Country<br>-Select Country<br>ayee State                                                                             |                                 | Payee Pos                                                           | tal Code        | ]<br>Add Street/C | Grand              | Total *Indica         | dd Cle                | ed values<br>ear |          |
| P<br>P<br>P<br>P                                                                            | ayee Name 1<br>ayee Name 2<br>ayee Country<br>-Select Country<br>ayee State<br>-Select State<br>roduct Code(for                                         | escheatment t                   | v<br>Payee Pos<br>v □                                               | tal Code        | ]<br>Add Street/C | Grand '            | Total *Indica         | dd Cle                | ed values<br>⊧ar |          |
| P.<br>P.<br>P.<br>P.                                                                        | ayee Name 1<br>ayee Name 2<br>ayee Country<br>-Select Country<br>ayee State<br>-Select State<br>roduct Code(for                                         | escheatment                     | Payee Pos                                                           | tal Code        | Add Street/C      | Grand '            | Total *Indica         | dd Cle                | ar               |          |
| P.<br>P.<br>P.                                                                              | ayee Name 1<br>ayee Name 2<br>ayee Country<br>-Select Country<br>ayee State<br>-Select State<br>roduct Code(for<br>dditional Data                       | escheatment                     | Payee Pos                                                           | tal Code        | ]<br>Add Street/C | Grand <sup>•</sup> | Total *Indica         | dd Cle                | d values<br>ar   |          |
| P<br>P<br>P<br>P<br>P<br>P<br>P<br>P<br>P<br>P<br>P<br>P                                    | ayee Name 1<br>ayee Name 2<br>ayee Country<br>-Select Country<br>ayee State<br>-Select State<br>roduct Code(for<br>dditional Data                       | escheatment p                   | Payee Pos                                                           | tal Code        | Add Street/C      | Grand '            | Total<br>*Indica      | dd Cle                | d values<br>ear  |          |
| P<br>P<br>P<br>P<br>P<br>P<br>A<br>VOTE Pa                                                  | ayee Name 1<br>ayee Name 2<br>ayee Country<br>-Select Country<br>ayee State<br>-Select State<br>roduct Code(for<br>dditional Data<br>yee Line(s) requir | escheatment p<br>ed for Payee V | Payee Pos<br>Payee Pos<br>ourposes only)                            | tal Code        | Add Street/C      | Grand T            | ds as they a          | les require<br>dd Cle | d values<br>ar   | Submit   |
| P<br>P<br>P<br>P<br>P<br>P<br>P<br>P<br>P<br>P<br>P<br>P<br>P<br>P<br>P<br>P<br>P<br>P<br>P | ayee Name 1<br>ayee Name 2<br>ayee Country<br>-Select Country<br>ayee State<br>-Select State<br>roduct Code(for<br>dditional Data<br>yee Line(s) requi  | escheatment p                   | Payee Pos<br>Payee Pos<br>v<br>purposes only)<br>erification Servic | tal Code        | Add Street/C      | Grand              | ds as they a          | les require<br>dd Cle | d values<br>ar   | Submit   |

Manual Entry is now done: It can take up to **24 Hours** for these checks to be available at a JP Morgan Chase Branch Bank. Please do not release checks until this time.

[See next page for Managing Exceptions]

## **Managing Exceptions**

You may receive an email notification from JP Morgan and/or Fiscal Control that you have an exception. Please log on JP Morgan Access, then click on Checks:

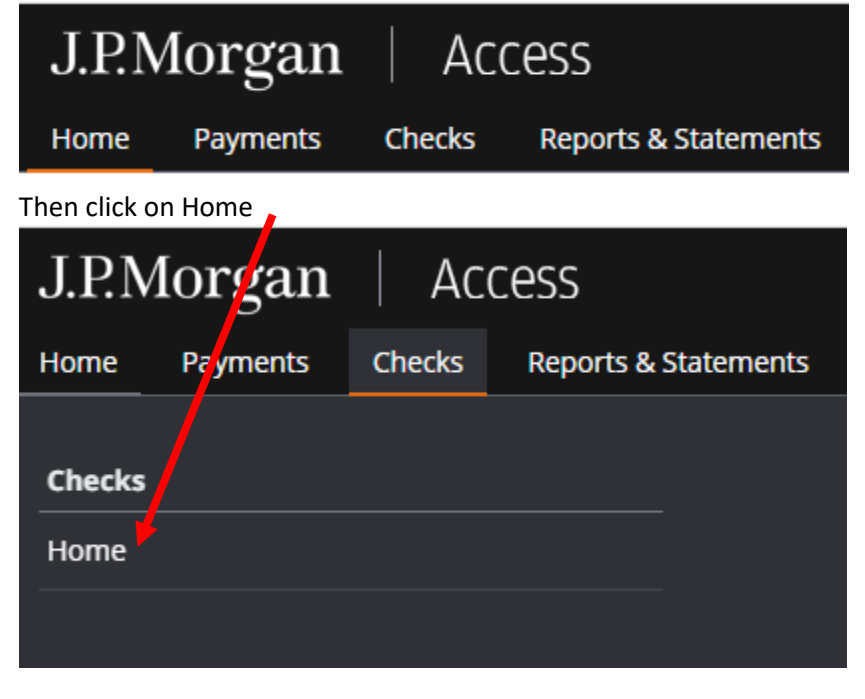

Hover your mouse icon over Pos Pay

|  | J.P.I    | Moi             | rgar     | <b>i</b> Ac | cess                |                                                |                     |                 |
|--|----------|-----------------|----------|-------------|---------------------|------------------------------------------------|---------------------|-----------------|
|  | Home     | Pa              | yments   | Checks      | Reports & S         | Stutements                                     | s Manage            | er Receivab     |
|  | Home In  | quiry           | Stops    | Recon Input | Recon Output        | Pos Pay                                        | Rev PosPay          | ACH Transaction |
|  |          |                 |          |             |                     | Exception Re                                   | eview               |                 |
|  | Welc     | om              | e to /   | ACCES       | S <sup>®</sup> Chec | Exception St<br>Positive Pay<br>Administration | atus<br>Email<br>on |                 |
|  | FRAUD    | WHITE<br>Read o | E PAPER- | ite Fraudi  | Access              | Checks Ale                                     | ert                 |                 |
|  | , remuse |                 |          | is i iuuu:  |                     |                                                |                     |                 |
|  | Click on | Exce            | ption    | Review      |                     |                                                |                     |                 |

Rev. 08/2023

| ate the E          | xception          | in the Per    | nding Colu          | ımn       |            |               |                      |        |                                         |
|--------------------|-------------------|---------------|---------------------|-----------|------------|---------------|----------------------|--------|-----------------------------------------|
| P.Morg             | an                | Access        |                     |           |            |               |                      |        |                                         |
| ne Payme           | ents Che          | cks Report    | s & Statement       | s Mar     | ager Rec   | eivables      | Payment Control      | More S | Services                                |
| e Inquiry          | Stops Recor       | Input Recon C | Output Pos Pay      | Rev PosPa | ACH Trans  | saction Block | king Reports         |        |                                         |
| PTION REVIEW       | v<br>vner-link to | decision iter | n(c)                |           |            |               |                      |        | Refresh                                 |
| .k on any ny       | Total Excer       | tions         | 11(3)               | Rei       | vieved     |               | In Process           |        | Pending                                 |
|                    | 1                 |               |                     | 110       | 0          |               | 0                    |        | 1                                       |
| Select group to re | view              | <b>v</b>      |                     | Advanced  | Search     |               | Review Selected      |        | Print Images                            |
| Group<br>ID        | Account<br>No.    | Cut-Off Time  | Total<br>Exceptions | Reviewed  | In Pricess | Pending       | Status               | Select | Payee Name Verification<br>Setup Status |
| SANDIEGOUN         |                   | 16:00         | 0                   | 0         | 0          | 0             | No Exceptions Today  |        | Active                                  |
| SANDIEGOUN         |                   | 16:00         | 0                   | 0         | 0          | 0             | No Exceptions Today  |        | Active                                  |
| SANDIEGOUN         |                   | 16:00         | 0                   | 0         | 0          | 0             | No Exceptions Today  |        | Active                                  |
| SANDIEGOUN         |                   | 16:00         | 0                   | 0         | 0          | 0             | No Exceptions Today  |        | Active                                  |
| SANDIEGOUN         |                   | 16:00         | 0                   | 0         | 0          | 0             | No Exceptions Today  |        | Active                                  |
| SANDIEGOUN         | Trees of the      | 16:00         | 0                   | 0         | 0          | 0             | No Exceptions Today  |        | Active                                  |
| SANDIEGOUN         |                   | 16:00         | 0                   | 0         | 0          | 0             | No Exceptions Today  |        | Active                                  |
| SANDIEGOUN         |                   | 16:00         | 0                   | 0         | 0          | 0             | No Exceptions Today  |        | Active                                  |
| SANDIEGOUN         |                   | 16:00         | 0                   | 0         | 0          | 0             | No Exceptions Today  |        | Active                                  |
| SANDIEGOUN         |                   | 16:00         | 0                   | 0         | 0          | P             | No Exceptions Today  |        | Active                                  |
| SANDIEGOUN         |                   | 16:00         | 0                   | 0         | 0          | 0             | No Exceptions Today  |        | Inactive                                |
| SANDIEGOUN         |                   | 16:00         | 1                   | 0         | 0          | 1             | Exceptions Available |        | Active                                  |

Click on the number hyperlink. The number indicates the number of exceptions you have. The first exception will appear. Ensure that through School Cash that this check is a valid check. The sample check was written in November of 2022, which is over 6 months old. We will be returning this check.

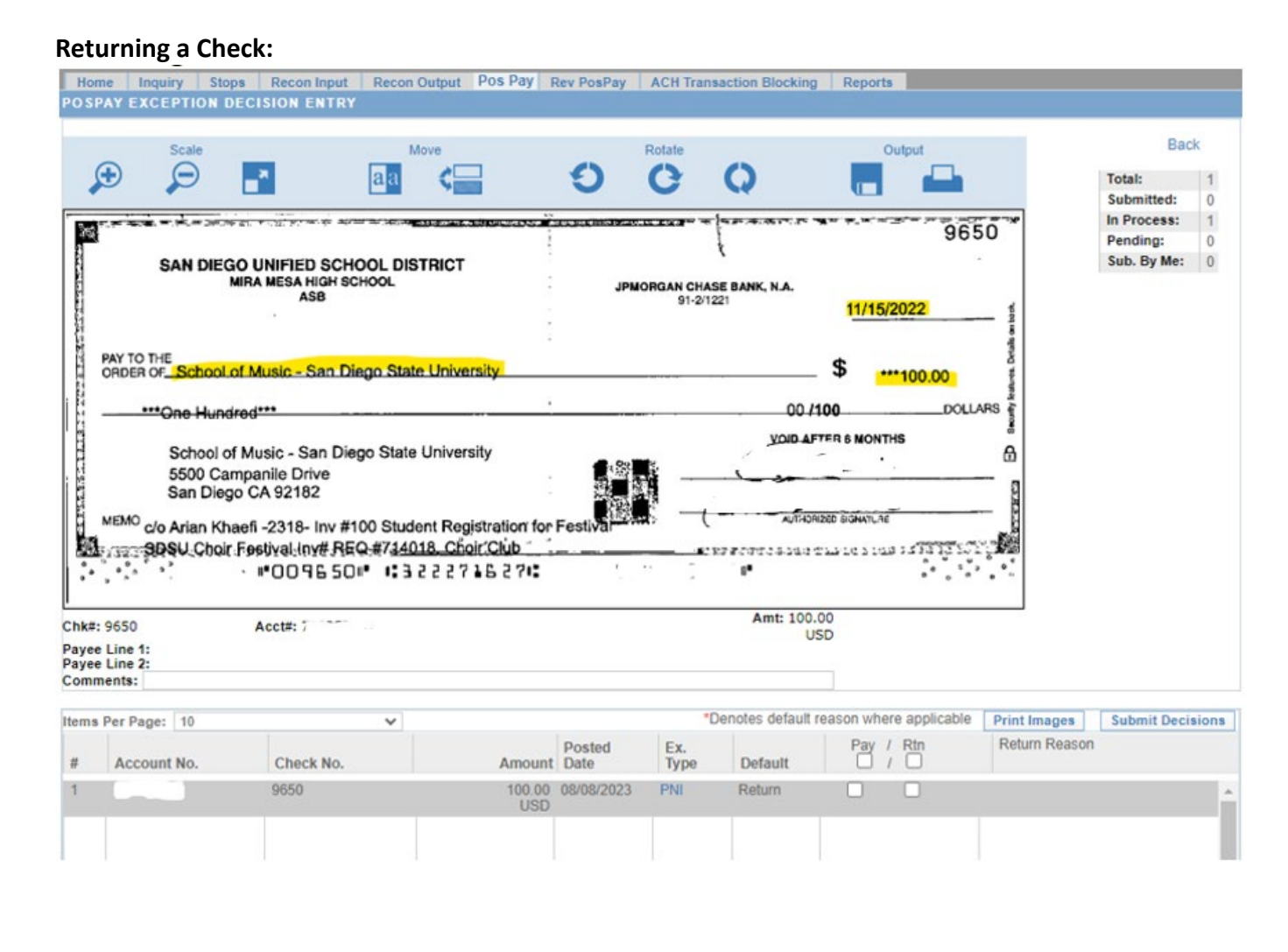

To return the check, you will Click on "Rtn." Notice that a drop-down menu has appeared.

| O SI                | PAY EXCEPTION I                           | DECISION ENTRY                                                         | Recon Output POS Pay H                         | tev PosPay     | ACH Irans   | action Blocking  | Reports                                                                                                    | 1000             |              |      |
|---------------------|-------------------------------------------|------------------------------------------------------------------------|------------------------------------------------|----------------|-------------|------------------|----------------------------------------------------------------------------------------------------|------------------|--------------|------|
| anna a .            | San Die<br>MEMO c/o Arian Kh<br>SDSU Choi | o CA 92182<br>aefi -2318- Inv #100<br>Fostival Inv# REQ.t<br>#0096 50# | Student Registration for<br>(74018, Choir Club | Festival       |             | алнон<br>        | 260 BOANTLAE<br>That Lot 5 Lot 2 J 3 J 3 J 3 J 3 J 3 J 3 J 3 J 3 J 3 J                                                                                                    |                  |              |      |
| hk#<br>ayee<br>ayee | 9650<br>Line 1:<br>Line 2:<br>ments:      | Acct#:                                                                 |                                                |                |             | Amt: 100.<br>U:  | 00<br>5D                                                                                                    |                  |              |      |
| ems                 | Per Page: 10                              |                                                                        | ~                                              |                | *0          | enotes default i | eason where applicable                                                                                                    | Print Images     | Submit Decis | ions |
| #                   | Account No.                               | Check No.                                                              | Amount                                         | Posted<br>Date | Ex.<br>Type | Default          | Pay / Rtn                                                                                                    | Return Reason    |              |      |
| 1                   |                                           | 9650                                                                   | 100.00<br>USD                                  | 08/08/2023     | PNI         | Return           | O     S     S | Refer to Maker * | ~            | ^    |

Since this check is Stale Dated we will change Refer to Maker due to Stale Date

| ome<br>SPAY<br>MEN                                                            | Inquiry Stops<br>EXCEPTION DEC<br>San Diego C<br><sup>MO</sup> c/o Arian Khaef<br>SDSU Choir Fe                                  | Recon Input Recon<br>ISION ENTRY<br>A 92182<br>-2318- Inv #100 Stur<br>stival-Inv# REQ.#744<br>#0096 50#                                            | n Output Pos Pay 1<br>dent Registration for<br>018. Choir Club                                                                                                | Rev PosPay                                                                                                    | ACH Transaction I                                                                     | AUTHORIZED SIGN         | ATURE 2 1:23 7 2 3 2 3 2 3 2 3 2 3 2 3 2 3 2 3 2 3 |                |                     |
|-------------------------------------------------------------------------------|----------------------------------------------------------------------------------------------------|----------------------------------------------------------------------------------------------------|----------------------------------------------------------------------------------------------------|----------------------------------------------------------------------------------------------------|---------------------------------------------------------------------------------------|-------------------------|----------------------------------------------------|----------------|---------------------|
| nk#: 965<br>yee Lin<br>yee Lin<br>omment                                      | 50<br>Ne 1:<br>Ne 2:                                                                                                    | Acct#: , .                                                                                                    |                                                                                                    |                                                                                                    | At                                                                                    | nt: 100.00<br>USD       |                                                    |                |                     |
| ms Per                                                                        | Page: 10                                                                                                    | v                                                                                                    |                                                                                                    |                                                                                                    | *Denotes                                                                              | default reason          | where applicab                                     | e Print Images | Submit Decisions    |
|                                                                               | ccount No                                                                                                    | Check No                                                                                                    | Amount                                                                                                    | Posted<br>Date                                                                                                    | Ex.<br>Type Defa                                                                      | ult C                   | ay / Rtn                                           | Return Reasor  | 1                   |
| # A                                                                           | ccount no.                                                                                                    | CHOCKING                                                                                                    | 7 un van v                                                                                                    |                                                                                                    |                                                                                       |                         |                                                    |                |                     |
| /hen                                                                          | all exceptio                                                                                                    | 9650<br>ns are comple                                                                                                    | 100.00<br>USD                                                                                                    | 08/08/2023                                                                                                    | PNI Retu<br>isions                                                                    | rn 🗆                    |                                                    | State Date     | <ul><li>▲</li></ul> |
| /hen<br>hen t                                                                 | all exceptions of complete                                                                                                    | 9650<br>Ins are complet<br>the process c<br>tops Recon Inpu<br>DECISION VER                                                                         | teted click Sub<br>lick on Subm                                                                                                    | osrosr2023<br>omit Dec<br>it & Con<br>ut Pos Pa                                                                                      | PNI Retu<br>isions<br>tinue<br>y Rev Pos ta                                           | m D                     | ransaction B                                       | Stale Date     | rts                 |
| # A<br>hen t<br>Home<br>o SPA                                                 | all exception<br>to complete<br>Inquiry S<br>Y EXCEPTION<br>eview your Exce<br>ns" to return to<br>o not click on St             | 9650<br>9650<br>the process of<br>the process of<br>tops Recon Input<br>DECISION VER<br>ption Pay / Return<br>the Exception Revi<br>bmit & Continue | 100.00<br>USD<br>eted click Sub<br>lick on Subm<br>t Recon Output<br>Reconciliation I<br>n decisions below.<br>iew screen to mod<br>, your decisions w        | 08/08/2023<br>omit Dec<br>it & Con<br>ut Pos Pa<br>Reports<br>. Click "Sut<br>dify your der<br>rill not be pr                        | PNI Retu<br>isions<br>tinue<br>y Rev Posta                                            | y ACH Tr                | ransaction B<br>d your decisi                      | Stale Date     | orts                |
| # A<br>/hen<br>hen t<br>Home<br>o SPA<br>ease re<br>ecision<br>you do<br>Rec# | all exception<br>to complete<br>Inquiry S<br>Y EXCEPTION<br>eview your Exce<br>ns" to return to<br>o not click on St<br>Account# | 9650<br>9650<br>the process of<br>the process of<br>tops Recon Inpr<br>DECISION VER<br>ption Pay / Return<br>the Exception Revi<br>bmit & Continue  | 100.00<br>USD<br>eted click Sub<br>lick on Subm<br>ut Recon Output<br>IFIC Reconciliation in<br>m decisions below.<br>iew screen to mod<br>, your decisions w | osroszoza<br>omit Dec<br>it & Con<br>it & Con<br>it Pos Pa<br>Reports<br>. Click "Sul<br>dify your dec<br>ill not be pr<br>Paid Date | PNI Retu<br>isions<br>tinue<br>y Rev Posta<br>pomit & Contin<br>cisions.<br>rocessed. | y ACH Tr<br>ue" to such | ransaction B<br>d your decisi                      | Stale Date     | orts                |

### And now you will see that the Exception is now shown in the Reviewed Column

| SANDIEGOUN | - | 16:00 | 0 | 0 | 0 | 0 | No Exceptions Today  | Inactive |
|------------|---|-------|---|---|---|---|----------------------|----------|
| SANDIEGOUN |   | 16:00 | 1 | 1 | 0 | 0 | No Pending Decisions | Active   |
| SANDIEGOUN |   | 16:00 | 0 | 0 | 0 | 0 | No Exceptions Today  | Active   |